## VISUPAC 500 Mise à jour de sécurité (« PrintNightmare »)

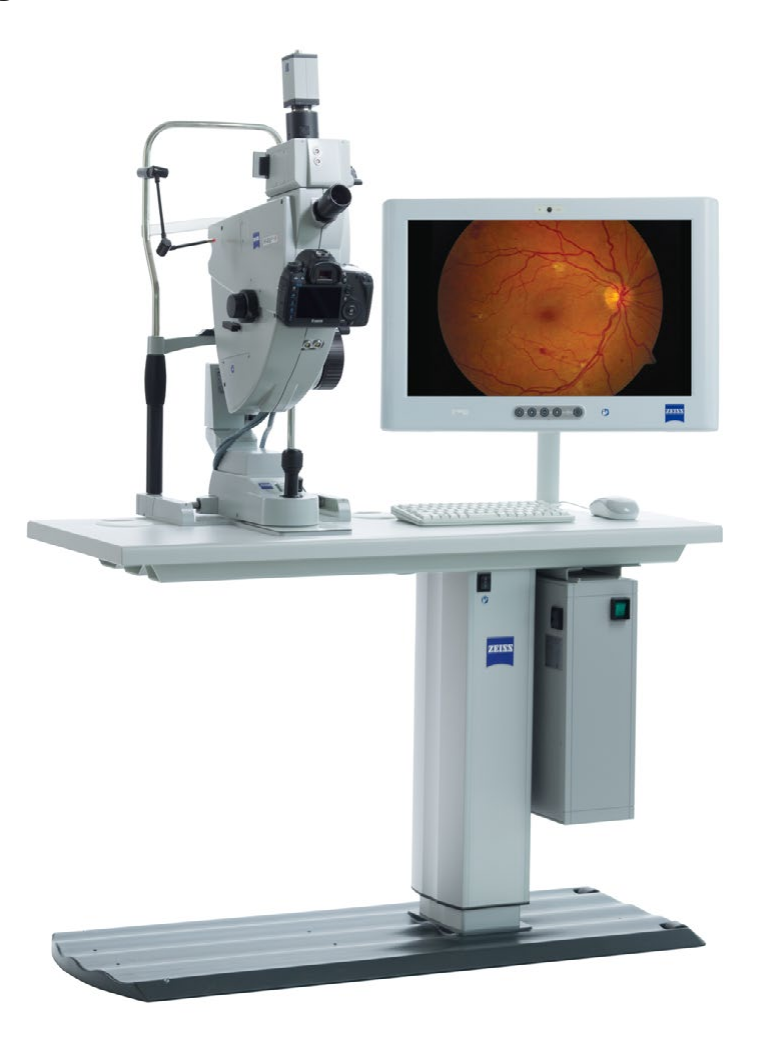

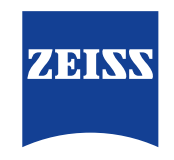

Seeing beyond

# VISUPAC 500 Mise à jour de sécurité (« PrintNightmare »)

Remarque : ce document ne remplace pas le manuel d'utilisation fourni avec l'appareil.

### À propos de la mise à jour

« PrintNightmare » est le nom d'une faille de sécurité affectant les appareils exécutant les systèmes d'exploitation Microsoft Windows. Selon Microsoft, « une vulnérabilité d'exécution de code à distance existe lorsque le service Windows Print Spooler effectue incorrectement des opérations de fichier avec certains privilèges. Un attaquant ayant réussi à exploiter cette vulnérabilité pourrait exécuter du code arbitraire avec les privilèges SYSTÈME. L'attaquant pourrait alors installer des programmes, visualiser, modifier ou supprimer des données, ou créer de nouveaux comptes avec des droits d'utilisateur illimités. »

« PrintNightmare » n'affecte pas la sécurité ou la fonctionnalité du ZEISS VISUPAC 500. Néanmoins, nous vous proposons une mise à jour de sécurité (patch) pour ZEISS VISUPAC 500 afin de combler la faille de sécurité « PrintNightmare ».

#### Support mémoire nécessaire

Pour télécharger la mise à jour avant l'installation, vous avez besoin d'une clé USB vide d'une capacité de stockage d'au moins 1 Go.

### Préparation

- Téléchargez les fichiers suivants et enregistrez-les directement dans le répertoire racine de la clé USB :
  - LGPO.exe
  - PrintNightmare\_1.lgpo.txt
  - Install\_Patch\_PrinterNightmare\_CVE-2021-34527\_Win-7.cmd

#### Comment installer la mise à jour sur VISUPAC

| Organize 👻 📑              | Open | Burn New folder                        |                    |               | 800 -  | - 11 | 1 |
|---------------------------|------|----------------------------------------|--------------------|---------------|--------|------|---|
| 🔆 Favorites               | -    | Name                                   | Date modified      | Туре          | Size   |      |   |
| E Desktop                 | Ξ.   | Install_Patch_PrinterNightmare_CVE-202 | 8/16/2021 12:10 PM | Windows Comma | 1 KB   |      |   |
| 😹 Downloads               |      | LGPO.exe                               | 4/13/2020 2:39 PM  | Application   | 470 KB |      |   |
| M Recent Places           |      | PrintNightmare_1.lgpo.txt              | 7/21/2021 11:27 AM | Text Document | 2 KB   |      |   |
| Libraries Documents Music |      |                                        |                    |               |        |      |   |

| Programs (1)       |             |
|--------------------|-------------|
|                    |             |
|                    |             |
|                    |             |
|                    |             |
|                    |             |
|                    |             |
|                    |             |
| ₽ See more results |             |
| cmd ×              | Shut down 🕨 |

- 1. Allumez VISUPAC.
- 2. Connectez la clé USB contenant les fichiers de mise à jour.
- Copiez les trois fichiers dans le dossier suivant : C:\Users\ Zeiss\Desktop\Scripts. Assurez-vous que le nom du fichier portant l'extension .cmd contient l'abréviation « Win-7 ».
- Ouvrez le menu Démarrer du PC en cliquant sur le bouton Windows et entrez « cmd » dans la barre de recherche. Une sortie similaire à l'illustration ci-contre apparaît sur votre écran.

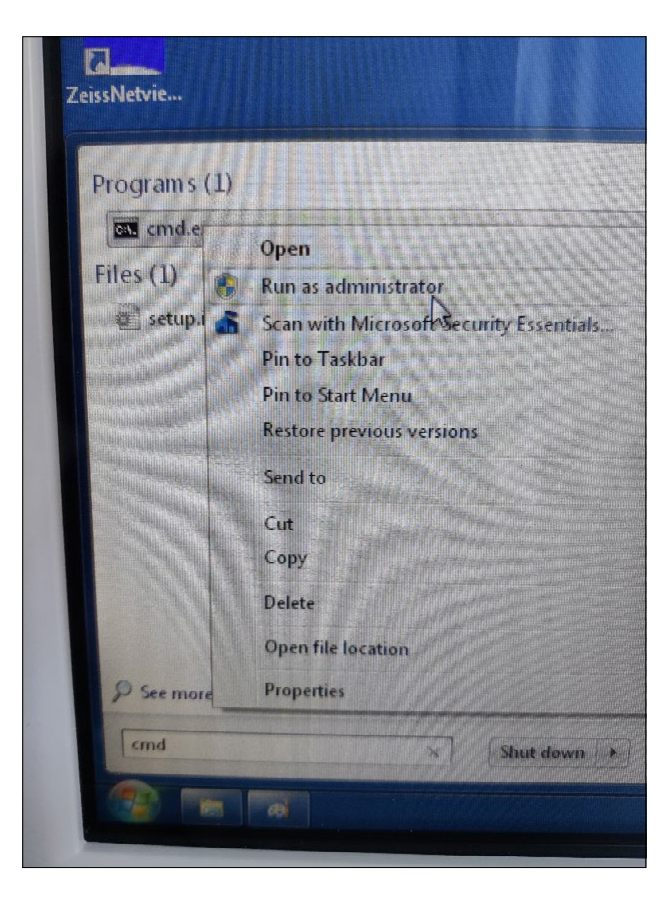

5. Cliquez avec le bouton droit de la souris sur « cmd.exe » pour ouvrir le menu contextuel. Sélectionnez « Run as administrator » (Exécuter en tant qu'administrateur).

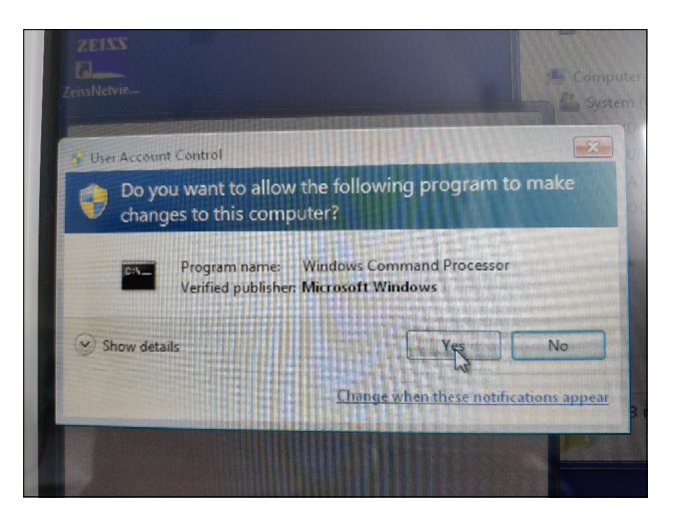

6. Une nouvelle fenêtre apparaît à l'écran. Sélectionnez « Yes » pour déclencher une invite de commande.

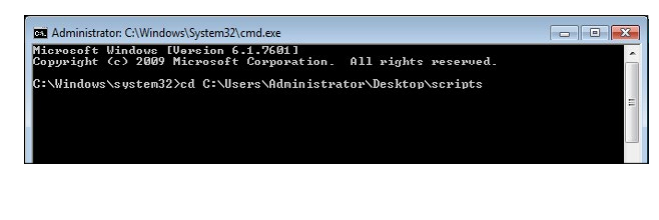

- Une fenêtre s'ouvre pour l'invite de commande (Administrator). Saisissez « cd c:\users\zeiss\desktop\scripts » et appuyez sur la touche Enter.
- 3 Administrator Cl/Windows/System32(cmd.exe

   Hisrosoft Uindous (Dursion 6.1;7681)

   Gopyright C. 2000 Ricrosoft Corporation. Bill rights reserved.

   C:\Uindous vgsten32>cd C:\Uisers\Rdministrator\Desktop\scripts

   C:\Uisers\Administrator\Desktop\scripts/Install\_Patch\_PrinterNightnare\_CVE-3021-34527\_Uin-7.end
- 8. Une fois le répertoire modifié, entrez « Install » et appuyez sur la touche de tabulation. Le nom du fichier doit alors être complété comme indiqué dans l'illustration ci-contre. Appuyez sur la touche Enter pour continuer.
- 9. Le script est exécuté.

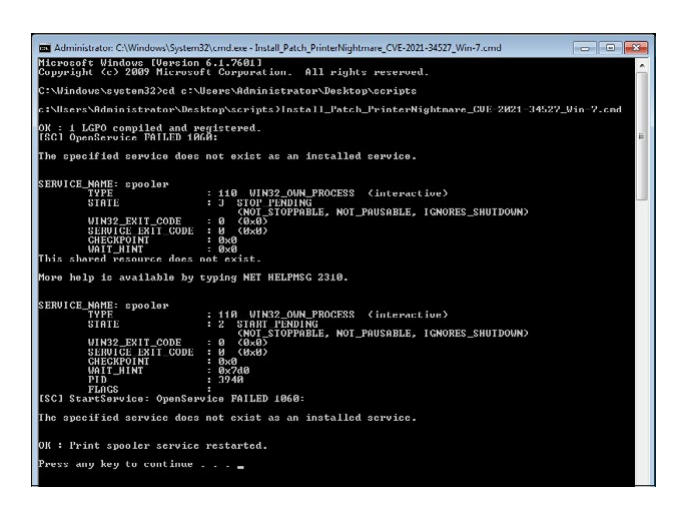

| Type: Microsoft Common Console Document<br>Size: 143 KB<br>Date modified: 6/10/2009 9:29 PM |
|---------------------------------------------------------------------------------------------|
|                                                                                             |
|                                                                                             |
|                                                                                             |
|                                                                                             |

- Une fois l'exécution du script terminée et réussie, veuillez redémarrer l'ordinateur pour que les modifications soient appliquées.
- 11. Après le redémarrage, ouvrez le menu Démarrer du PC en cliquant sur le bouton Windows et entrez « gpedit. msc » dans la barre de recherche. Cliquez sur l'élément présentant la correspondance la plus élevée pour ouvrir les paramètres de la stratégie de groupe.

|                                                                                                    | r                                                                                                    |                                                                 |                |         |  |  |
|----------------------------------------------------------------------------------------------------|----------------------------------------------------------------------------------------------------|-----------------------------------------------------------------|----------------|---------|--|--|
| Local Computer Policy     Accord Configuration     Sefforter Settings     Administrative Templates     Administrative Templates     Control Panel     Administrative Templates     Sefforter     Settings     Windows Components     Windows Components     Settings | Printers                                                                                                    |                                                                 |                |         |  |  |
|                                                                                                    | Point and Print Restrictions                                                                                                    | Setting                                                         | State          | Comment |  |  |
|                                                                                                    | Edt policy setting.<br>Requiremente:<br>At feast Windows Vista<br>Description:<br>This policy setting centrols the<br>client Point and Print Behavior,<br>including the security priority for<br>vision setting applies only in non-<br>print Administratic clience, and<br>only to computers that are<br>members and adminant.                                                                                | T Web-based minimum                                             | Net configured | No      |  |  |
|                                                                                                    |                                                                                                    | 2 Automatically publish new printers in Active Directory        | Not configured | No      |  |  |
|                                                                                                    |                                                                                                    | Custom support URL in the Printers folder's left pane           | Not configured | No      |  |  |
|                                                                                                    |                                                                                                    | E Fatend Point and Point connection to search Windows Undate    | Not configured | No      |  |  |
|                                                                                                    |                                                                                                    | Add Printer witand - Network scan page (Managed petwork)        | Not continued  | No      |  |  |
|                                                                                                    |                                                                                                    | C Always render print jobs on the server                        | Not configured | No      |  |  |
|                                                                                                    |                                                                                                    | E Allow pruning of published printers                           | Not configured | No      |  |  |
|                                                                                                    |                                                                                                    | Disallow installation of nonters using kernel-mode drivers      | Not configured | No      |  |  |
| 🔥 User Configuration                                                                                                    |                                                                                                    | Add Printer witard - Network scan page (Unmanaged netwo         | Not configured | No      |  |  |
| Software Settings                                                                                                    |                                                                                                    | C Only use Package Point and print                              | Not configured | No      |  |  |
| Windows Settings                                                                                                    |                                                                                                    | Package Point and print - Approved servers                      | Not configured | No      |  |  |
| 3 Administrative Templates                                                                                                    |                                                                                                    | E Computer location                                             | Not configured | No      |  |  |
|                                                                                                    |                                                                                                    | C Pre-populate printer search location text                     | Not configured | No      |  |  |
|                                                                                                    |                                                                                                    | Point and Print Restrictions                                    | Enabled        | No      |  |  |
|                                                                                                    | When the policy setting is enabled:                                                                                                    | Execute print drivers in isolated processes                     | Not configured | No      |  |  |
|                                                                                                    | -Windows XP and later clients will                                                                                                    | C Override print driver execution compatibility setting reporte | Not configured | No      |  |  |
|                                                                                                    | only download print driver                                                                                                    | 1 Printer browsing                                              | Not configured | No      |  |  |
|                                                                                                    | components from a list of<br>evolutily named servers. If a                                                                                                    | 2 Prune printers that are not automatically republished         | Not configured | No      |  |  |
|                                                                                                    | compatible print driver is available<br>on the client, pointer connection<br>will be made. If a compatible print<br>driver is not available on the<br>client, no connection will be made.<br>-You can configure Windows Wata<br>clients so that security warnings<br>and elevated command prompts<br>do not appear when users Point<br>and Print, er when printer<br>connection drivers need to be<br>updated. | Directory pruning interval                                      | Not configured | No      |  |  |
|                                                                                                    |                                                                                                    | (1) Directory pruning priority                                  | Not configured | No      |  |  |
|                                                                                                    |                                                                                                    | 2 Directory pruning retry                                       | Not configured | No      |  |  |
|                                                                                                    |                                                                                                    | C Log directory pruning retry events                            | Not configured | No      |  |  |
|                                                                                                    |                                                                                                    | E Allow printers to be published                                | Not configured | No      |  |  |
|                                                                                                    |                                                                                                    | 2 Allow Print Spooler to accept client connections              | Disabled       | No      |  |  |
|                                                                                                    |                                                                                                    | E Check published state                                         | Not configured | No      |  |  |
|                                                                                                    | When the policy setting is not                                                                                                    |                                                                 |                |         |  |  |

12. La fenêtre permettant de modifier les stratégies de groupe s'ouvre. Cliquez sur « Computer Configuration » (Configuration de l'ordinateur) > « Administrative Templates » (Modèles d'administration) > « Printers » (Imprimantes). Assurez-vous que les « Point and Print Restrictions » (Restrictions de point et d'impression) sont activées (« Enabled ») et que le paramètre « Allow Print Spooler to accept client connections » (Autoriser le spouleur d'impression à accepter les connexions des clients) est désactivé (« Disabled »).

Découvrez d'autres vidéos d'experts, des documents d'aide et des questions et réponses générales sur ZEISS Product Insights.

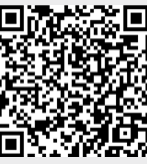

Site Web ZEISS Product Insights

#### Carl Zeiss Meditec AG

Göschwitzer Strasse 51-52 07745 Jena, Allemagne www.zeiss.com/med info.meditec@zeiss.com 000000-1462-266-AddGA-FR-260821